## **TUTORIAL MELAKUKAN PENDAFTARAN ULANG**

## **CALON MAHASISWA BARU JALUR SPAN-PTKIN 2023**

- 1. Calon mahasiswa yang dinyatakan lulus, kemudian login di https://pmb.iain-bone.ac.id/
- 2. Kemudian klik masuk

| Penerimaan Mahasiswa Baru<br>Institut Agama Islam Negeri Bone                                           | Beranda Jalur Pendaftaran Informasi 🗸                                                          | ID                     |
|----------------------------------------------------------------------------------------------------|------------------------------------------------------------------------------------------------|------------------------|
| Portal Pendaftaran Mahasisy                                                                             | wa Baru AHASISWA BAR                                                                           |                        |
| Cari tau informasi program studi, biaya kuliah, dan informasi pende<br>Institut Agama Islam Negeri Bone | offoron d 16 FEBRUARI 2023 - 4 MAR<br>(10 APRIL 2023 - 15 MEI 20<br>(22 MEI 2023 - 28 IUNI 202 | ET 2023)<br>23J        |
| Cari Jalur Pendattaran<br>Temukan jalur pendattaran sesuai dengan pilihan program studi                 | li yang diminati.                                                                              | IAIN BONE              |
| Pilih Jenjang • Pilih Program                                                                           | • Studi • •                                                                                    | Carl Jalur Pendaftaran |
| <b>Brosur Dan Informali Biaya</b><br>Brosur dan rincian biaya selama kulah                              |                                                                                                | Lihat Detail           |

Gambar 1 : Halaman Utama

3. Setelah klik masuk

Silahkan mengisi ID Pendaftar : 0012247\*\*\*

PIN : tanggal lahir dengan format DDMMYYYY contoh 04 Desember 2004 maka 04122004 Setelah di isi dengan ID Pendaftar dan PIN dengan benar silahkan melanjutkan dengan mengklik MASUK

| Americk Alleren                                                    | Dalium Dumum Alium 2             |
|--------------------------------------------------------------------|----------------------------------|
| idsuk Akun                                                         | Belum Punya Akun?                |
| lakan masuk menggunakan ID Pendaftar dan PIN yang telah terdaftar. | Daftarkan diri kamu dengan       |
|                                                                    | memilih jalur seleksi yang telah |
| ) Pendaftar *                                                      | dibuka dan ikuti tahapan         |
|                                                                    | pendaftaran yang telah           |
| Masukkan id pendaftar                                              | disediakan.                      |
|                                                                    |                                  |
| N *                                                                | Daftar Sekarang                  |
| Masukkan PIN (DDMMYYY) 🔌                                           |                                  |
|                                                                    |                                  |
| Ingat Saya                                                         |                                  |
|                                                                    |                                  |
| Masuk                                                              |                                  |

Gambar 2 : Halaman login

4. Tampilan setelah berhasil masuk calon mahasiswa melengkapi Biodata

| Seleksi Penerimaan Mahasisv<br>Institut Agama Islam Ner | a Baru Pendaftaran Keuangan Informasi 🗸<br>eri Bone                                                           | id 🖶 🌔 ~                 |  |  |  |  |
|---------------------------------------------------------|----------------------------------------------------------------------------------------------------|--------------------------|--|--|--|--|
| Langkah<br>Pendaftaran                                  | me → Isi Data Diri                                                                                            |                          |  |  |  |  |
| 1 Biodata                                               | Selamat Datang, AHMAD                                                                                         |                          |  |  |  |  |
| 2 Berkas<br>Administrasi                                | Silakan melanjutkan proses pendaftaran dengan mengisi da<br>lengkap dan melakukan upload berkas administrasi. | ta diri Anda secara      |  |  |  |  |
| 3 Pengumpulan<br>Data                                   | <b>Kumpulkan biodata dan berkas administrasi</b><br>Sebelum <b>Rabu, 12 April 2023</b>                        |                          |  |  |  |  |
| 4 Hasil Seleksi                                         |                                                                                                    |                          |  |  |  |  |
| 5 Daftar Ulang                                          | ID Pendaftar Tanggal Daftar Nama Lengkap<br>123459 4 April 2023, AHMAD<br>08:09:23                            |                          |  |  |  |  |
|                                                         | Jalur Pendaftaran Gelombang Periode<br>PMBSPAN Gelombang 1 2023 Ganjil                                        | Sistem Kuliah<br>Reguler |  |  |  |  |
|                                                         | Sembunyikan 🥎                                                                                                 |                          |  |  |  |  |
|                                                         | ldentitas Anda Alamat Lengkap Data Orang Tua Asal Sekola                                                      | h Pilihan Prodi          |  |  |  |  |
|                                                         | имим                                                                                                    |                          |  |  |  |  |

Gambar 3 : Halaman Isi Data Diri

Setelah data dianggap lengkap maka silahkan klik simpan dan lanjutkan

## PEKERJAAN

| Pekerjaan *                  | Instansi Pekerjaan               |
|------------------------------|----------------------------------|
| Pilih Pekerjaan Anda 👻       | Masukkan Nama Instansi Tempat An |
| LAIN-LAIN                    |                                  |
| Ukuran Jas Almamater         |                                  |
| Pilih Ukuran Jas Almamater 🔻 |                                  |
|                              |                                  |
|                              | SIMPAN DAN LANJUTKAN 🔶           |

Gambar 4 : Tampilan tombol simpan dan lanjutkan

Kemudian melengkapi data alamat, data orang tua, data asal sekolah, dan pilihan prodi dan lanjut pengisian berkas

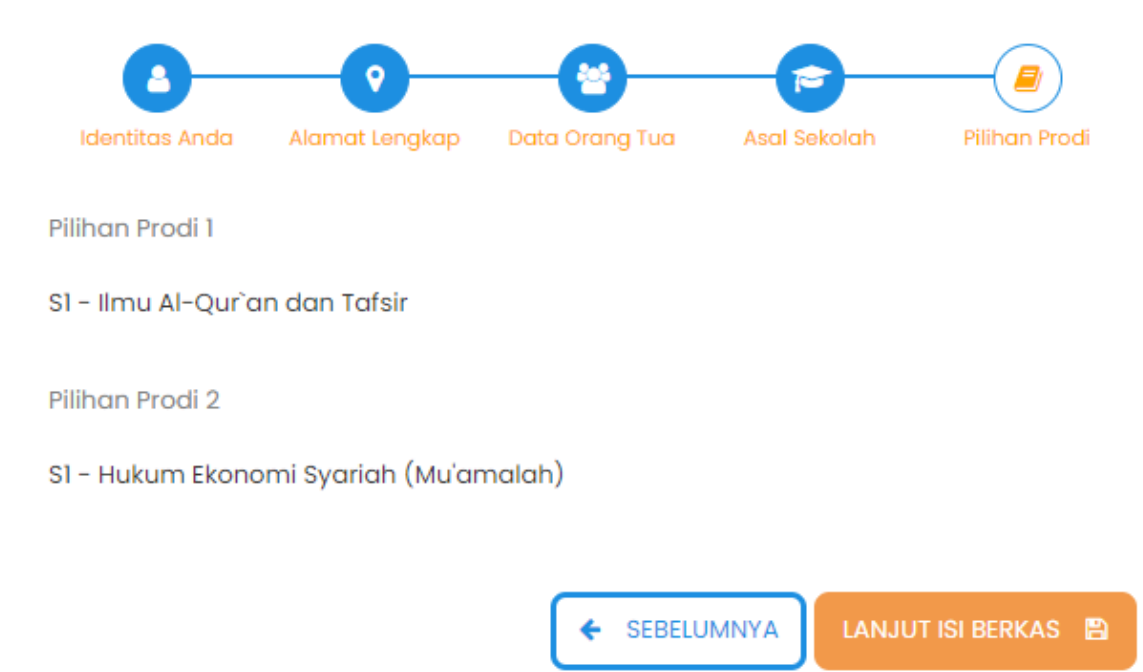

Gambar 4 : Tampilan tombol lanjut pengisian berkas

 Kemudian pada berkas administrasi
 Silahkan melakukan upload berkas sesuai dengan data yang di minta, pastikan file yang diupload jelas (Bisa terbaca) dan valid

| 1 Biodata <           | BERKAS ADMIN<br>Lengkapi persyarata<br>Anda pilih. Pastikan 1 | <b>IISTRASI</b><br>In administrasi untul<br>'ile yang Anda uploa | a mendaftar jalur se<br>Id sesuai dengan be | leksi yang telah<br>rkas yang diminta. |
|-----------------------|---------------------------------------------------------------|------------------------------------------------------------------|---------------------------------------------|----------------------------------------|
| 3 Pengumpulan<br>Data | Kumpulkan Berkas<br>Sebelum <mark>Rabu, 12 A</mark>           | Administrasi<br>pril 2023                                        |                                             |                                        |
| 4 Hasil Seleksi       |                                                               |                                                                  |                                             |                                        |
| 5 Daftar Ulang        | ID Pendaftar<br>123459                                        | Tanggal Daftar<br>4 April 2023,<br>08:09:23                      | Nama Lengkap<br>AHMAD                       |                                        |
|                       | Jalur Pendaftaran<br>PMBSPAN                                  | Gelombang<br>Gelombang 1                                         | Periode<br>2023 Ganjil                      | Sistem Kuliah<br>Reguler               |
|                       |                                                               | Sembur                                                           | nyikan 🔺                                    |                                        |
|                       |                                                               |                                                                  |                                             |                                        |
|                       |                                                               |                                                                  |                                             |                                        |
|                       | Syarat                                                        | Dokumer                                                          | n Status                                    | Keterangan                             |
|                       | Syarat<br>Pas Foto Terbaru*                                   | Dokumer<br>Pilih File                                            | n Status                                    | Keterangan                             |
|                       | Syarat<br>Pas Foto Terbaru*<br>Berkas Wajib                   | Dokumer                                                          | n Status                                    | Keterangan                             |

Gambar 5 : Tampilan halaman pengisian berkas administrasi

Setelah melakukan upload semua berkas yang diminta dan data dianggap benar silahkan centang (saya menyetujui) dan dilanjutkan dengan klik kumpulkan data.

| Langkah<br>Pendaftaran                     | Home > Pengumpulan Da                                                                                                    | ita                                                                                                    |                                                                                                    |                                                                                                    |
|--------------------------------------------|----------------------------------------------------------------------------------------------------|----------------------------------------------------------------------------------------------------|----------------------------------------------------------------------------------------------------|----------------------------------------------------------------------------------------------------|
|                                            |                                                                                                    |                                                                                                    |                                                                                                    |                                                                                                    |
| 1 Biodata 🥑                                | Pengumpula                                                                                                    | n Data                                                                                                    |                                                                                                    |                                                                                                    |
| 2 Berkas 🗸                                 | Berhasil upload do                                                                                                    | kumen administrasi                                                                                                    |                                                                                                    |                                                                                                    |
| 3 Pengumpulan<br>Data<br>4 Hasil Seleksi 🔗 | ID Pendaftar<br>123459                                                                                                    | Tanggal Daftar<br>4 April 2023,<br>08:09:23                                                                                                    | Nama Lengkap<br>AHMAD                                                                                                    |                                                                                                    |
| 5 Daftar Ulang                             | Jalur Pendaftaran<br>PMBSPAN                                                                                                    | Gelombang<br>Gelombang 1                                                                                                    | Periode<br>2023 Ganjil                                                                                                    | Sistem Kuliah<br>Reguler                                                                                                    |
|                                            |                                                                                                    | Semb                                                                                                    | unyikan 🔺                                                                                                    |                                                                                                    |
|                                            | <ul> <li>Sebelum mengum masukkan</li> <li>Setelah anda men dianggap sebagai</li> <li>Apabila ditemukar pendaftaran dapo</li> <li>Jika anda belum n data Anda telah di</li> </ul> | pulkan data mohon j<br>gumpulkan data, ser<br>i <b>data yang benar</b> .<br>n ketidak absahan da<br><b>t dibatalkan sewakt</b><br>anggap benar. | periksa kembali sem<br>nua data <b>tidak dapa</b><br>ata yang telah Anda r<br><b>tu-waktu tanpa ada</b><br>sampai dengan 12 Aj | ua data yang telah anda<br><b>t diubah kembali dan</b><br>masukkan maka<br><b>nya pemberitahuan.</b><br><b>nyi 2023 23:59:59</b> maka |
|                                            | Saya menyetujui a<br>adalah BENAR dan d                                                                                                    | dan menyatakan bah<br>apat dipertanggung                                                                                                    | nwa semua data yan<br>jawabkan.                                                                                                | g telah saya isikan                                                                                                    |

Gambar 6 : Tampilan jika berhasil upload berkas

Pada menu hasil seleksi calon mahasiswa dapat melihat pilihan program studi yang dilulusi kemudian pada tanggal 17 April 2023 silahkan login Kembali di pmb.iain-bone.ac.id untuk mengetahui besaran nominal UKT/BKT yang harus dibayar.